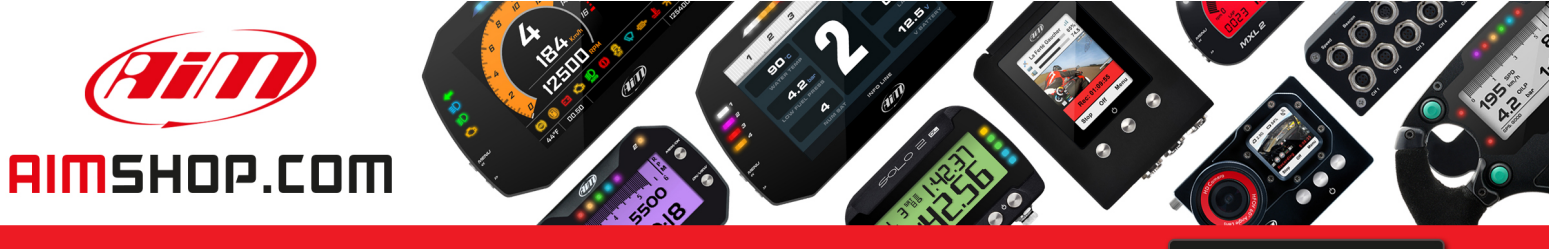

• LAP TIMERS • LOGGERS • CAMERAS • DASHES • SENSORS • AND MORE

SHOP NOW

## FAQ

Frequently asked questions

User Info

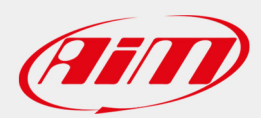

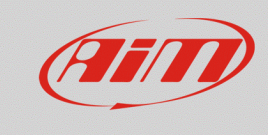

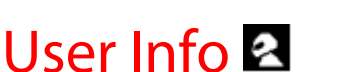

## **Question:**

How can I set the user information (driver name) if I cannot find the User Info icon into my MyChron5 main menu?

## Answer:

Starting from firmware version **01.24.44**, the User Info icon (helmet icon) has been removed from the MyChron5 main menu.

Anyway, it is possible to execute the same operation using Race Studio 3, following the steps below:

- Run Race Studio 3.
- Connect your device to the PC via Wi-Fi.
- Enter in the Device section ( ) and click on your device name: in the right side of the window the device main menu will appear, it shows the Live Measure tab by default.

| <ul> <li>** Rac6Studie0 3.16.32</li> <li>★* 30</li> <li>★* 50</li> <li>★* 50</li> </ul> |                    |                        |               |                        |                 |          |                  | ((·•            |       |
|-----------------------------------------------------------------------------------------|--------------------|------------------------|---------------|------------------------|-----------------|----------|------------------|-----------------|-------|
| Ø Utilities                                                                             |                    | MyChron5 ID 50000101   |               |                        |                 |          |                  |                 |       |
|                                                                                         | Live Measures Dow  | vnload WiFi and Proper | ties Settings | Tracks Counters Logo F | Firmware Device | Explorer |                  |                 |       |
| Connected Devices                                                                       | Stop Live Measures | Auto Calibrate mV      | /alues        |                        |                 |          |                  | Start Recording | Blink |
| D MyChron5 ID 50000101                                                                  | Lap Time           | 0:00.000 (0)           |               | Logger Temperature     | 26.4            | с        | AccelerometerX   | -0.01           | a     |
|                                                                                         |                    | . ,                    |               |                        |                 |          |                  |                 | 5     |
|                                                                                         | AccelerometerY     | 0.01                   | g             | AccelerometerZ         | -1.00           | g        | GyroX            | 0.6             | deg/s |
|                                                                                         | GyroY              | 1.7                    | deg/s         | GyroZ                  | 0.6             | deg/s    | Int Batt Voltage | 4.0             | v     |
|                                                                                         | RPM                | 0                      | rpm           | Calculated_Gear        |                 | #        | iGPS (GPS Good)  | 0,1             | km/h  |
|                                                                                         |                    |                        |               |                        |                 |          |                  |                 |       |

N.B.: it is possible to reach the connected device main menu clicking the Configurations icon (22), then on the device name in the Connected Devices list (bottom left).

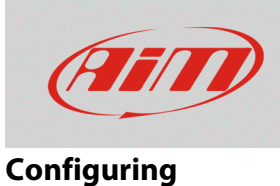

• Open the Wi-Fi and Properties tab: in the "Properties" fields it is possible to specify the driver name, the vehicle name/number, the championship name and the venue type.

| ™ RaceStudio3 3.16.32 |                                                                                                    | - 0                           | × |
|-----------------------|----------------------------------------------------------------------------------------------------|-------------------------------|---|
|                       |                                                                                                    | MyChron5 ID 50000101          |   |
| Connected Devices     | Live Measures         Download         WiFi and Properties         Settings         Tracks         Counters           Refresh         Transmit         Transmit         Transmit         Tracks         Tracks         Tra | Logo Firmware Device Explorer |   |
| MyChron5 ID 50000101  | Device                                                                                                    |                               |   |
|                       | Device Name                                                                                                    | MyChron5 ID 50000101          |   |
|                       | WIFI                                                                                                    |                               |   |
|                       | WiFi Power Mode                                                                                                    | On 🗘                          |   |
|                       | WiFi Mode                                                                                                    | Access Point                  |   |
|                       | WiFi Network Name                                                                                                    | AIM-MYC5-000101               |   |
|                       | WiFi Password                                                                                                    | Show                          |   |
|                       |                                                                                                    |                               |   |
|                       | Properties                                                                                                    |                               |   |
|                       | Racer Name                                                                                                    |                               |   |
|                       | Vehicle Name or Number                                                                                                    |                               |   |
|                       | Championship                                                                                                    |                               |   |
|                       | Venue Type                                                                                                    | \$                            |   |
|                       |                                                                                                    |                               |   |

Once the operation is done, click Transmit to transmit the information to the device.